## 同窓会館予約システムのマニュアル

(1) サイドーバーにある①「予約状況」をクリックし、借りたい施設が空いているかどうか確認する。

| ○ 「 ( 楽天市場 ) ふるさと納… ○ トップペー           | -ジ - サイボウ 🞽 Home - | - ijsee2017 ペー 💽 f | ヽップページ - サイボウ |               | • 🛯 • 🗆 🖶               | <ul> <li>ページ(P) &lt; セーフテ</li> </ul> | ィ(S) ▼ ツール(0) ▼ |
|---------------------------------------|--------------------|--------------------|---------------|---------------|-------------------------|--------------------------------------|-----------------|
| 施児島工業高等専門学校 同窓会<br>alumni association | < > 今[             | 3                  |               | 2019年(        | 06月                     |                                      | 月週              |
|                                       | 5/26 日             | <b>5/27</b> 月      | <b>5/28</b> 火 | <b>5/29</b> 水 | 5/30木                   | 5/31金                                | 6/1±            |
| 会館館長挨拶                                | 26                 | 27                 | 28            | 29            |                         | 31                                   | 1               |
| 施設紹介                                  |                    |                    |               |               |                         |                                      |                 |
| 利用規約                                  | 2                  | 3                  | 4             | 5             | 6                       | 7                                    | 8               |
| 予約状況                                  |                    |                    |               |               |                         |                                      |                 |
| 予約 👻                                  | 9                  | 10                 | n             | 12            | 13                      | 14                                   | 15              |
| お問い合わせ                                |                    |                    |               |               | 宿泊室1簡易宿泊<br>18:00_10:00 |                                      |                 |
| 事務局専用                                 |                    |                    |               |               |                         | 研修室C 交流会<br>18:30_21:30              |                 |
|                                       | 16                 | 17<br>研修室C 交流会     | 18            | 19            | 20<br>宿泊室3 簡易宿泊         | 21                                   | 22              |
| 同窓会ホームページ                             |                    | 17:30_20:30        |               |               | 18:00_10:00             |                                      |                 |
|                                       | 23                 | 24                 | 25            | 26            | 27                      | 28                                   | 29              |

(2) 空いていたらサイドーバーにある②「予約」をクリックする。

|   |                          |                                  |                  | -             | -                                   |                 |                                     |                       |
|---|--------------------------|----------------------------------|------------------|---------------|-------------------------------------|-----------------|-------------------------------------|-----------------------|
|   | https://www.kagoshima-c  | t-alumni.org/reservations/index. | php              |               | _                                   | D-≞¢            | 。一般社団法                              | alumni h x 👘 🏠 🔅      |
|   | ファイル(F) 編集(E) 表示(V) お気にフ | 入り(A) ツール(T) ヘルプ(H)              |                  |               |                                     |                 |                                     |                       |
|   | 🚖 📵 【楽天市場】 ふるさと納 🧿 トッ    | プページ - サイボウ 📐 Home               | - ijsee2017 ペー 🧿 | トップページ - サイボ  | ф – – – – – – – – – – – – – – – – – | • 🖬 • 📑 🖶 •     | <ul> <li>ページ(P) &lt; セーフ</li> </ul> | フティ(S) ▼ ツール(0) ▼ 🕢 ▼ |
|   |                          |                                  |                  |               |                                     |                 |                                     |                       |
|   | 24-24<br>鹿児島工業高等専門学校 同窓会 | < > ⇒                            |                  |               | 2019年                               | 06月             |                                     | 月週                    |
|   | arunni association       | 5/26 ⊟                           | <b>5/27</b> 月    | <b>5/28</b> 火 | 5/29 <i>7</i> K                     | 5/30木           | 5/31金                               | 6/1±                  |
|   |                          | 26                               | 27               | 28            | 29                                  | 30              | 31                                  | 1                     |
|   | 会館館長挨拶                   |                                  |                  |               |                                     |                 |                                     |                       |
|   | 施設紹介                     |                                  |                  |               |                                     |                 |                                     |                       |
|   | 利用規約                     | 2                                | 3                | 4             | 5                                   | 6               | 7                                   | 8                     |
|   | 予約状況                     |                                  |                  |               |                                     |                 |                                     |                       |
| 2 | 予約 🔻                     | 0                                | 10               | 11            | 10                                  | 10              | 14                                  | 15                    |
|   | 研修室A                     | 9                                | 10               |               | 12                                  | 13<br>宿泊室1簡易宿泊  | 14                                  | ci ci                 |
|   | 研修室B                     |                                  |                  |               |                                     | 18.00_10.00     | 研修室C 交流会                            |                       |
|   | IIIII                    | 10                               | 7                | 10            | 10                                  | 20              | 18:30_21:30                         |                       |
|   | 研修主い                     | 0                                | T/<br>研修室C 交流会   | 10            | 19                                  | 20<br>宿泊室3 簡易宿泊 | 21                                  | 22                    |
|   | 宿泊室1                     |                                  | 17:30_20:30      |               |                                     | 18:00_10:00     |                                     |                       |
|   | 宿泊室2                     |                                  |                  |               |                                     |                 |                                     |                       |
|   | 宿泊室3                     | 23                               | 24               | 25            | 26                                  | 27              | 28                                  | 29                    |
|   | 宿泊室4                     |                                  |                  |               |                                     |                 |                                     |                       |
|   | お問い合わせ                   | 30                               | 1                | 2             | 3                                   | 4               | 5                                   | 6                     |
|   | 事務局専用                    |                                  |                  |               |                                     |                 |                                     |                       |

| https://www.kagoshima-ct-alun            | nni.org/reservations/index.                       | php                | -              | -                               | 5 ≞ + Q                   | 😼 一般社団法        | alumni h ×       | ס <mark>א</mark><br>א לג מ |
|------------------------------------------|---------------------------------------------------|--------------------|----------------|---------------------------------|---------------------------|----------------|------------------|----------------------------|
| ファイル(F) 編集(E) 表示(V) お気に入り(A)             | ) ツール(T) ヘルプ(H)                                   |                    |                |                                 |                           |                |                  |                            |
| 🍰 📵 【楽天市場】 ふるさと納 🧿 トップペー                 | -ジ - サイボウ 🞽 Home                                  | - ijsee2017 ペー 【   | ◙ トップページ - サイオ | <sup>*</sup> ن <sup>*</sup> 🕻   | <b>•</b> • 🖻 • 🖃 🖷        | • ▼ ページ(P) ▼ セ | -フティ(S) ▼ ツール(O) | ) 🕶 🔞 🕶                    |
| 能児島工業高等専門学校 同窓会<br>alumni association    | < > 今                                             | Ξ                  |                | <sub>予約</sub><br>2019年(         | 06月                       |                | 月週               | ,                          |
| 全館館長挨拶                                   | 6/23 ⊟                                            | 6/24 E             | 6/25 ·k        | 6/26.7k                         | 6/27本                     | 6/28 全         | 6/29 +           |                            |
|                                          | 920 []                                            | 012471             | GLOX           | of 20 M                         | of Li Ak                  | 0/20 <u>m</u>  | 0/20 <u></u>     |                            |
| 7世言文本古711                                |                                                   |                    |                |                                 |                           |                |                  | - 1                        |
| 利用規約                                     | 4                                                 | - 施設を選ん            | でくださいー         |                                 |                           |                |                  |                            |
| 予約状況                                     | <ul> <li>新しく予約をする時に</li> <li>予約の変更または削</li> </ul> | t 可修室A<br>III 研修室B |                |                                 |                           |                | (3) 📫            | 1                          |
| 予約 👻                                     | 施設必須                                              | 研修室C<br>宿泊室1       |                |                                 |                           |                |                  |                            |
| 研修室A                                     |                                                   | 宿泊室2<br>安泊室2       |                |                                 |                           |                |                  |                            |
| 研修室B                                     |                                                   | 宿泊室3<br>宿泊室4       |                |                                 |                           |                |                  |                            |
| 研修室C                                     |                                                   |                    | C.C.           |                                 |                           |                |                  | -                          |
| 宿泊室1                                     |                                                   | GR -               |                |                                 |                           |                |                  |                            |
|                                          | 開始日時必須                                            |                    |                |                                 |                           |                | <b>#</b>         |                            |
| 宿泊室3                                     |                                                   | この棚をクリックする         | かり、ガー内の空白を     | クリックすると初期値がご                    | いますし必要に広じて                | 後正してください。      |                  |                            |
| 宿泊室4                                     | · 你了日時 2/5                                        | C-5710725555958    |                | ン フ ラ フ ラ ラ つ C T JJ77    E13 7 | 1, 2 5, 9 6 3G321 CMDO C1 | STC CACCA.0    | مم               |                            |
| <br>お問い合わせ                               | 作令」 口时 2029                                       |                    |                |                                 |                           |                |                  |                            |
| +                                        |                                                   | 開始日時に運動して          | 初期値が入ります。必要    | に応じて修正してください                    | ١,                        |                |                  |                            |
| ●● 一 ● ● 予 ● ● ● ● ● ● ● ● ● ● ● ● ● ● ● | タイトル・必須                                           | - 使用目的を            | 選んでください-       |                                 |                           |                | ~                |                            |

(4)開始日時(必須)の⑤ 🕋 をクリックし⑥日時(<、>)と⑦時間帯(↑、↓)で選ぶ

| 催息<br>鹿児島工業高等専門学校 同窓会<br>alumni association                               | 予約<br>◆ → 今日 2019年 06月                                   |                                                                  |                                                                                                    |                                                                                                    |                           |                          |                     |                                                                          |  |
|---------------------------------------------------------------------------|----------------------------------------------------------|------------------------------------------------------------------|----------------------------------------------------------------------------------------------------|----------------------------------------------------------------------------------------------------|---------------------------|--------------------------|---------------------|--------------------------------------------------------------------------|--|
| 会館館長挨拶                                                                    | 6/23 🖯                                                   | <b>6/24</b> 月                                                    | <b>6/25</b> 火                                                                                                    | 6/26                                                                                                    | 7 <u>k</u>                | <b>6/27</b> 木            | <b>6/28</b> 金       | <b>6/2</b> 9±                                                            |  |
| L<br>施設紹介                                                                 |                                                          |                                                                  |                                                                                                    |                                                                                                    |                           |                          |                     |                                                                          |  |
| 川用規約                                                                      |                                                          |                                                                  |                                                                                                    |                                                                                                    |                           |                          |                     |                                                                          |  |
| 予約状況                                                                      | <ul> <li>新しく予約をする時は</li> <li>予約の変更または削</li> </ul>        | t、下記の入力欄に記<br> 除をする時は、そのう                                        | 入して、 <mark>予約する</mark> をク<br>予約をカレンダー内で                                                                                                    | リックしてください。<br>'見つけてクリックし'                                                                                  | てください。                    |                          |                     |                                                                          |  |
| 『約 ▼                                                                      | 施設必須                                                     | 宿泊室1                                                             |                                                                                                    |                                                                                                    |                           |                          |                     | ~                                                                        |  |
| тпИСФА                                                                    |                                                          |                                                                  |                                                                                                    | 密泊安 <b>1</b>                                                                                               |                           |                          |                     |                                                                          |  |
| 研修至A                                                                      |                                                          |                                                                  |                                                                                                    | 18/D±1                                                                                                    |                           |                          |                     |                                                                          |  |
| 研修室A<br>研修室B                                                              |                                                          |                                                                  |                                                                                                    | 1870王 I<br>2階、ツイン、トィ                                                                                       | イレ、ユニット                   | -バス付                     |                     |                                                                          |  |
| omis至A<br>研修室B<br>研修室C                                                    |                                                          |                                                                  |                                                                                                    | 1日7日王 <b> </b><br>2階、ツイン、トィ                                                                                | イレ、ユニット                   | -バス付                     |                     |                                                                          |  |
| orre室A<br>研修室B<br>研修室C<br>宿泊室I                                            |                                                          |                                                                  |                                                                                                    | 1870年<br>2階、ツイン、トィ                                                                                         | íし、ユニット<br>-              | -バス付                     |                     |                                                                          |  |
| orre室A<br>研修室B<br>研修室C<br>宿泊室1<br>宿泊室2                                    | 副始日時、夜雨                                                  | 日時を打                                                             | 宣定                                                                                                    | 1870王 <b> </b><br>2階、ツイン、トィ                                                                                | イレ、ユニット<br>(7)            | - <sub>バス付</sub><br>時間帯を | ≥指定                 | <b>(5)</b>                                                               |  |
| omを至A<br>研修室B<br>研修室C<br>宿泊室1<br>宿泊室2<br>宿泊室3                             | 開始日時 2007 6                                              | 日時を打                                                             | 6月 2019                                                                                                    | 旧/田王 I<br>「略、ツイン、トィ                                                                                        | (1), 2=9+                 | 時間帯を                     | 2指定                 | 5                                                                        |  |
| miw室A<br>研修室B<br>研修室C<br>宿泊室1<br>宿泊室2<br>宿泊室3<br>宿泊室4                     | 朝始日時 2月1 6                                               | 日時を打<br>日時を打<br>日月 ::                                            | f定<br>6月2019<br>k 水 木                                                                                                    | 田/田主<br>「<br>で<br>金<br>上                                                                                   | 12. 2=>+<br>7             | 時間帯を                     | 注指定                 | 5                                                                        |  |
| mie室A<br>研修室B<br>研修室C<br>宿泊室1<br>宿泊室2<br>宿泊室3<br>宿泊室4<br>問い合わせ            | 開始日時 23月<br>終了日時 23月                                     | 日時を打<br>(<br>日月<br>日月<br>26 27 2                                 | <ul> <li>         ・・・・・・・・・・・・・・・・・・・・・・・・・・・・・</li></ul>                                                                                                    | 田<br>小<br>田<br>二<br>田<br>二<br>田<br>一<br>二<br>二<br>二<br>二<br>二<br>二<br>二<br>二<br>二<br>二<br>二<br>二<br>二<br>二 | 11. 2=94                  | 時間帯を                     | ≥指定<br>•            | 5                                                                        |  |
| mile主A<br>研修室B<br>研修室C<br>宿泊室1<br>宿泊室2<br>宿泊室3<br>宿泊室4<br>問い合わせ           | 朝始日時 2須 6<br>終了日時 2月                                     | 日時を打<br>日時を打<br>日月 2<br>26 27 2<br>2 3                           | また<br>また<br>を月 2019<br>水 木<br>8 29 30<br>4 5 6                                                                                                    | 田<br>(日)<br>(日)<br>(日)<br>(日)<br>(日)<br>(日)<br>(日)<br>(日)<br>(日)<br>(日)                                    | 12. 3=94<br>7<br>()<br>14 | -バス付<br>時間帯を<br>:        | ≥指定<br>◆1           | (5)<br>(1)<br>(1)<br>(1)<br>(1)<br>(1)<br>(1)<br>(1)<br>(1               |  |
| m IP 主A<br>研修室B<br>研修室C<br>宿泊室1<br>宿泊室2<br>宿泊室3<br>宿泊室4<br>問い合わせ<br>務局専用  | 開始日時 <i>2</i> 37<br>後了日時 <i>2</i> 37<br>タイトル <b>2</b> 36 | 日時を打<br>日時を打<br>日月2<br>26 27 2<br>2 3 4<br>9 10 9                | 音定<br>を月 2019<br>水 水 木<br>器 29 30<br>4 5 6<br>11 12 13<br>8 19 20                                                                                                    | 田<br>市<br>市<br>一<br>主<br>31<br>1<br>7<br>8<br>14<br>15<br>21<br>22                                         | íl. ⊒=ッ⊦<br>⑦<br>●<br>14  | -バス付<br>時間帯を<br>:        | ≥指定<br>◆<br>40      | (5)<br>(1)<br>(1)<br>(1)<br>(1)<br>(1)<br>(1)<br>(1)<br>(1)<br>(1)<br>(1 |  |
| mie EA<br>研修室B<br>研修室C<br>宿泊室1<br>宿泊室2<br>宿泊室3<br>宿泊室4<br>問い合わせ<br>務局専用 ・ | <u> 開始日時 必須</u><br>終了日時 必須<br>タイトル 必須                    | 日時を打<br>日時を打<br>26 27 2<br>2 3 4<br>9 10 1<br>16 17 1<br>23 24 2 | また<br>またします。<br>またします。<br>またしたります。<br>またしたります。<br>またしたります。<br>またしたります。<br>またしたります。<br>またります。<br>またります。<br>またります。<br>またります。<br>またります。<br>またります。<br>またります。<br>またります。<br>またります。<br>またります。<br>またります。<br>またります。<br>またります。<br>またります。<br>またりますす | 田<br>一<br>金<br>土<br>31<br>1<br>7<br>8<br>14<br>15<br>21<br>22<br>28<br>29                                  | íl. ⊒=>+<br>⑦<br>●<br>14  | -バス付<br>時間帯を<br>:        | ≥指定<br>◆<br>40<br>◆ | (5)<br>(1)<br>(1)<br>(1)<br>(1)<br>(1)<br>(1)<br>(1)<br>(1               |  |

(5)終了日時(必須)の⑧ (\* をクリックし9日時(<、>)と⑩時間帯(↑、↓)で選ぶ

| 鹿児島工業高等専門学校 同窓会      |                                                |                |                        |                               | 予                     | 約            |               |               |       |
|----------------------|------------------------------------------------|----------------|------------------------|-------------------------------|-----------------------|--------------|---------------|---------------|-------|
| alumni association   | < > 今                                          |                |                        |                               | 201                   | 9年 0         | 6月            |               | 月週    |
| 会館館長挨拶               | 6/23 🖯                                         | <b>6/24</b> 月  | 6/                     | 25 火                          | 6/26                  | 3水           | <b>6/27</b> 木 | <b>6/28</b> 金 | 6/29± |
| 施設紹介                 |                                                |                |                        |                               |                       |              |               |               |       |
| 利用規約                 |                                                |                |                        |                               |                       |              |               |               |       |
| 予約状況                 | <ul><li>新しく予約をする時間</li><li>予約の変更または削</li></ul> | に、下記の入力欄に<br>関 | 2入して、 <mark>子</mark> 経 | <mark>する</mark> をクリッ<br>一内で見て | クしてください。<br>>Iナてクリックし | 。<br>ノてください。 |               |               |       |
| 予約 👻                 | 施設必須 9                                         | 日時を            | 指定                     |                               |                       | 10           | 時間帯           | を指定           | ~     |
| 研修室A                 |                                                | 0              | 6月 201                 | ,中:<br>19                     | <b>S</b>              |              |               |               |       |
| 研修室B                 |                                                | 日月             | 火水                     | 木金                            | : ±                   |              |               |               |       |
| 研修室C                 |                                                | 26 27          | 28 29                  | 30 31                         | 1                     | 14           |               | 40            |       |
| 宿泊室1                 |                                                | 2 3            | 4 5                    | 6 7                           | 8                     | 14           |               | 40            |       |
| <b>痞</b> 泊零 <b>9</b> |                                                | 16 17          | 11 12<br>18 19         | 20 21                         | 22                    |              |               | $\mathbf{O}$  |       |
|                      | 開始日時必須                                         | 23 24          | 25 26                  | 27 28                         | 3 29                  |              |               |               | 雦     |
| 宿泊至3                 |                                                | 30 1           | 2 3                    | 4 5                           | 6                     |              |               |               |       |
| 宿泊室4                 | 終了日時必須                                         | · · · · · ·    |                        |                               |                       |              |               |               | 8     |
| お問い合わせ               |                                                | 問め口店に演奏し       | て対明値もいう                | しいます 心可                       | 回口広门才修可               | コレアイださい      |               |               |       |
| 事務局専用      ▼         |                                                |                | C 1999 IED 79          |                               | CIC/GO CIBIL          | 10 0 00000   |               |               |       |
|                      | タイトル「必須」                                       | - 使用目的         | を選んでく                  | Cðu -                         |                       |              |               |               | ~     |

(6)タイトル(必須)の① ▲ をクリックし、⑫—使用目的を選んでくださいー 交流会、打合せ、授業、
 自習、簡易宿泊の中から選ぶ

| 産児島工業高等専門学校 同窓会     |                                              |                              |                                             | 予約                         |               |               |          |
|---------------------|----------------------------------------------|------------------------------|---------------------------------------------|----------------------------|---------------|---------------|----------|
| ardinin association | < >                                          | 今日<br>                       |                                             | 2019年                      | 06月           |               | 月週       |
| 会館館長挨拶              | <mark>6/2</mark> 3 ⊟                         | <b>6/24</b> 月                | <b>6/25</b> 火                               | <b>6/26</b> 水              | <b>6/27</b> 木 | <b>6/28</b> 金 | 6/29±    |
| 施設紹介                |                                              |                              |                                             |                            |               |               |          |
| 印用規約                |                                              |                              |                                             |                            |               |               |          |
| 予約状況                | <ul><li>新しく予約をするB</li><li>予約の変更または</li></ul> | 時は、下記の入力欄に記,<br>は削除をする時は、その予 | 入して、 <mark>予約する</mark> をクリッ<br>総約をカレンダー内で見て | クしてください。<br>DIナてクリックしてください | •             |               |          |
| 予約 👻                | 施設必須                                         | 宿泊室1                         |                                             |                            |               |               | ~        |
| 研修室A                |                                              |                              | 宿                                           | 白室1                        |               |               |          |
| 研修室B                |                                              |                              | 2階                                          | 、ツイン、トイレ、ユコ                | ニットバス付        |               |          |
| 研修室C                |                                              |                              | Sol N                                       |                            |               |               |          |
| 宿泊室1                |                                              | AT LO                        |                                             |                            |               |               |          |
| 宿泊室2                | 開始日時必須                                       |                              |                                             |                            |               |               | <b>#</b> |
| 宿泊室3                | _                                            | この欄をクリックする                   | かカレンダー内の空白?                                 | シリックすると初期値が                | 入ります。必要に応じて「  | 修正してください。     |          |
| 宿泊室4                | 終了日時一次面                                      |                              |                                             |                            |               |               | <u>#</u> |
| お問い合わせ              |                                              | 問め口時に演動して                    | 「初期1値おうんります」の3                              | 回口広じて修正してくださ               | 2             |               | 11       |
| 事務局専用 🔹 👻           |                                              |                              | 121/ アンセン                                   | ac.,60 crsito cores        | , ' 0         |               | U        |
|                     |                                              | 交流会                          | 進んしてたらいこ                                    |                            |               |               |          |
|                     | お名前の酒                                        | 打合せ<br>授業                    |                                             |                            |               |               |          |
| 同窓会ホームページ           |                                              | 自習<br>簡易宿泊                   |                                             |                            |               |               |          |
| 鹿児島高専ホームページ         | 住所必須                                         |                              |                                             |                            |               |               |          |

(7) 13お名前(必須)、14住所(必須)、15メールアドレス(必須)、16電話番号(必須)、17連絡事項を記入し、 18予約ボタンをクリックする。

| 鹿児島工業高等専門学校 同窓会<br>alumni association                            |             |                                                                       |          |
|------------------------------------------------------------------|-------------|-----------------------------------------------------------------------|----------|
| 会館館長挨拶                                                           | 開始日時必須      |                                                                       | <b>#</b> |
| 施設紹介                                                             |             | この欄をクリックするかカレンダー内の空白をクリックすると初期値が入ります。必要に応じて修正してください。                  |          |
| 利用規約                                                             | 終了日時必須      |                                                                       | <b>#</b> |
| 予約状況                                                             |             | 開始日時に連動して初期値が入ります。必要に応じて修正してください。                                     |          |
| 予約 •                                                             | タイトルを通      | - 使用目的を選んでください -                                                      | ~        |
| 研修室A                                                             |             | カレンダーに表示するタイトルをお選びください。                                               | _        |
| 研修室B                                                             | (13) お名前 必須 | お名前をご記人くたさい。カレンターには表示されません。                                           |          |
| 研修室C                                                             | (住所) 深酒     |                                                                       | _        |
| 宿泊室1                                                             |             |                                                                       |          |
| 宿泊室2                                                             | メールアドレス     |                                                                       |          |
| 宿泊室3                                                             |             | 予約の諸約に済みノニルカロ うちご記 2/20日、市、パニロナキテナカキキ/                                |          |
| 宿泊室4                                                             | 16 電話番号必須   |                                                                       |          |
| お問い合わせ                                                           |             | MASYNCARIOL C SHOULD F F C LaLA LC F IN AL 2 - I LIG SC MCH IS, C MIS |          |
| 事務局専用     ▼                                                      | 17 連絡事項     |                                                                       |          |
| 同窓会ホームページ<br>鹿児島高専ホームページ<br>https://www.web-dousoukai.com/kagosl | nima-ct/    | 連絡事項があればご記入ください。カレンダーには表示されません。<br>子希りする                              |          |

(8) これで、例えば宿泊室1の予約が完了します。その他の予約も同様にして行うことができます。